# Guía del usuario del Nothing Phone (2)

Debido a las actualizaciones de software, es posible que su experiencia con la interfaz de software (incluidas, entre otras, las funciones de software, las interfaces de usuario y la experiencia de interacción) sea distinta de la interfaz que se presenta en esta guía. La interfaz de software está sujeta a cambios.

## Índice

#### Primeros pasos

- Disposición del hardware
- Carga
- Navegación
- Launcher
- Ajustes rápidos/Notificaciones

### Aspectos básicos

- Red
- Dispositivos conectados
- Instalación/Eliminación de aplicaciones
- Batería
- Almacenamiento
- Sonido y vibración

- Visualización
- Glyph Interface
- Bloqueo de pantalla y seguridad
- Información sobre el Phone (2)

#### Aspectos avanzados

- Accesos directos de aplicaciones
- Iconos expandidos
- No molestar
- Asistente de Google
- Carga inversa
- Captura de pantalla
- NFC

### Preguntas frecuentes

## Primeros pasos

1. Disposición del hardware

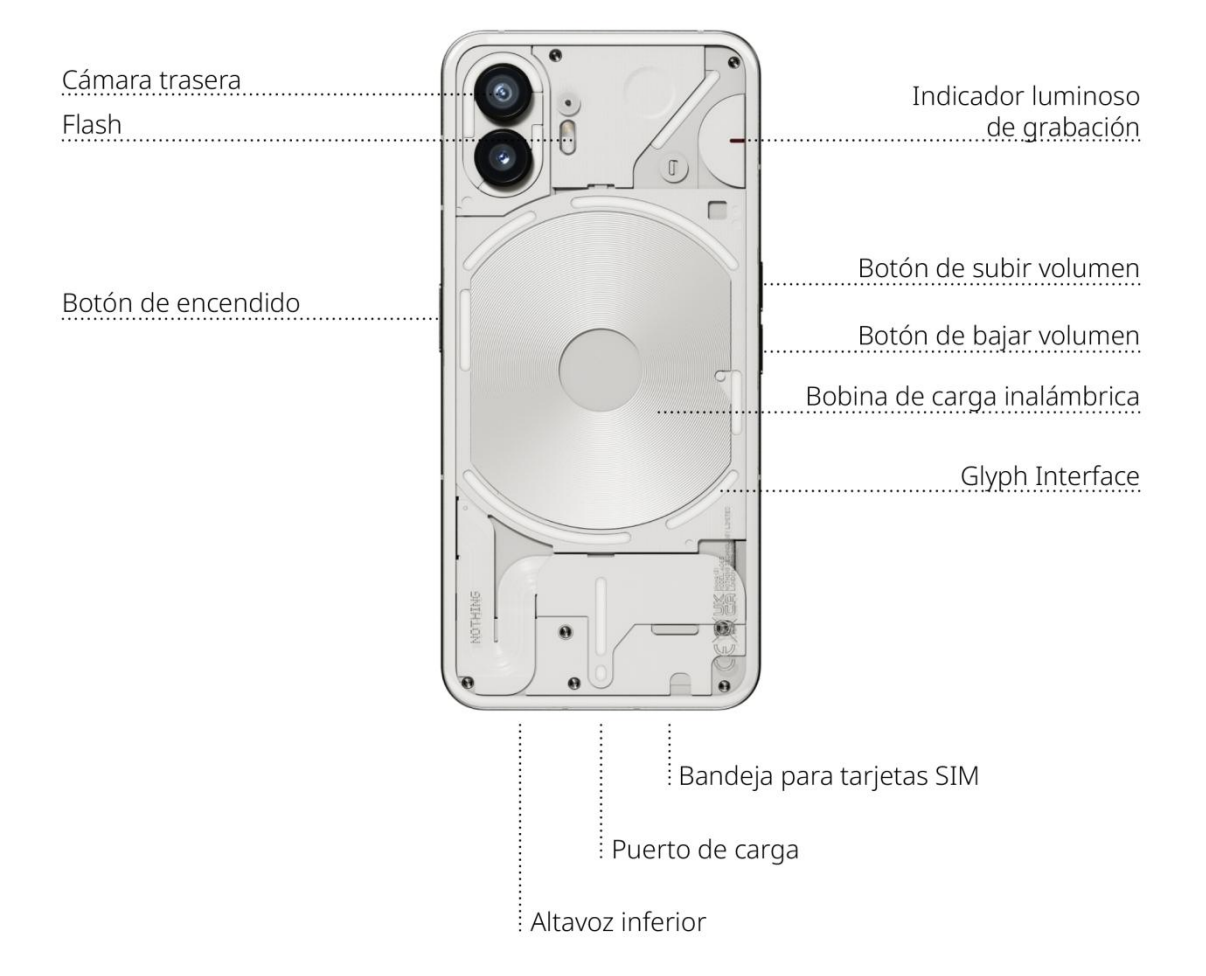

## 2. Carga

El Phone (2) carga a 45 W. Cuando se carga con un cable de carga rápida y un adaptador de carga rápida compatibles, es capaz de alcanzar el 100 % de carga en tan solo 55 minutos.

De forma alternativa, un cargador inalámbrico de 15 W cargará el dispositivo por completo en 130 minutos. Para utilizar la carga inalámbrica, coloque el Phone (2) boca arriba en un cargador inalámbrico compatible.

### 3. Navegación

#### Navegación de 3 botones

- Atrás: volver a la pantalla anterior o deshacer la última acción.
- Inicio: volver a la página de inicio del Launcher.
- Conmutador de aplicaciones: abre el conmutador de aplicaciones para cambiar a una aplicación abierta recientemente o para liberar memoria cerrando las aplicaciones que se ejecutan en segundo plano.

#### Navegación por gestos

- Atrás: deslice el dedo hacia dentro desde el borde izquierdo o derecho de la pantalla.
- Inicio: deslice el dedo hacia arriba desde el borde inferior de la pantalla.
- Conmutador de aplicaciones: deslice el dedo hacia arriba desde el borde inferior de la pantalla y mantenga pulsado.

#### 4. Launcher

#### Pantalla de inicio

 Mantenga pulsada un área vacía para acceder a los ajustes de Inicio, a los widgets y a las opciones de personalización.

- Mantenga pulsados los iconos de las aplicaciones para ver sus accesos directos y reorganizar la posición de los iconos.
- Mantenga pulsado un icono de aplicación y arrástrelo sobre otro icono para crear una carpeta.

#### Cajón de aplicaciones

- Deslice el dedo hacia arriba desde la parte inferior para acceder al cajón de aplicaciones.
- Mantenga pulsado un icono de aplicación y arrástrelo para añadir aplicaciones a la pantalla de inicio.

#### Widgets

- Abra el menú Widget a través de los accesos directos de la aplicación o mantenga pulsada un área vacía de la pantalla de inicio.
- Mantenga pulsado cualquier widget y arrástrelo a la pantalla de inicio.
- Mantenga pulsado el widget para cambiar el tamaño o editarlo.

### 5. Ajustes rápidos/Notificaciones

- Deslice el dedo hacia abajo desde la barra de estado para acceder a Ajustes rápidos y al Centro de notificaciones. En Ajustes rápidos, pulse cada mosaico para alternar entre las funciones. Mantenga pulsados los mosaicos para acceder a ajustes más detallados.
- Vuelva a deslizar el dedo hacia abajo para acceder a Ajustes rápidos expandidos.
   Deslice el dedo hacia la izquierda y la derecha para acceder a más mosaicos de

Ajustes rápidos. Para personalizar el diseño, pulse el icono de edición (lápiz) y arrastre los mosaicos.

## Aspectos básicos

#### 1. Red

- Para modificar los ajustes de red, deslice hacia abajo el panel Ajustes rápidos y mantenga pulsado el primer mosaico de la parte superior izquierda, o bien abra la aplicación Ajustes y pulse Red e Internet.
- Para conectarse a una red wifi, pulse el elemento de menú Wifi y active el botón de alternancia Wifi. A continuación, seleccione la red inalámbrica de su elección e introduzca la contraseña.
- El uso compartido de Internet también se puede activar a través de esta página.
   Para ello, simplemente pulse Punto de acceso y tethering para seleccionar el método preferido y proceder a configurarlo. También puede acceder fácilmente a esta opción a través de Ajustes rápidos.

#### 2. Dispositivos conectados

 Para establecer conexión con un dispositivo Bluetooth, deslice hacia abajo el panel Ajustes rápidos y mantenga pulsado el segundo mosaico de la parte superior derecha, o bien abra la aplicación Ajustes y pulse Dispositivos conectados. • Pulse Emparejar nuevo dispositivo y seleccione el dispositivo con el que quiere establecer conexión.

#### 3. Instalación/Eliminación de aplicaciones

#### Instalación

Abra la Play Store e inicie sesión en una cuenta de Google. Busque la aplicación en la barra de búsqueda superior y pulse el botón verde Instalar. La aplicación instalada se puede encontrar en el cajón de aplicaciones.

#### Eliminación

Abra el cajón de aplicaciones, mantenga pulsada la aplicación que quiere eliminar, arrástrela hasta la esquina superior derecha de la pantalla y suéltela en el área marcada como Desinstalar.

Nota: Si esta acción se realiza en la pantalla de inicio, el área estará marcada como Eliminar. Esta acción solo elimina el icono de la pantalla de inicio y no desinstala la aplicación.

#### 4. Batería

El Phone (2) está equipado con una batería de 4700 mAh, que debe durar todo un día de uso medio a intenso. Cuando el nivel de batería esté próximo a agotarse, active el modo Ahorro de batería; para ello, pulse el mosaico Ahorro de batería en Ajustes

rápidos o pulse la notificación Batería baja que aparece automáticamente cuando el nivel de batería del dispositivo es inferior al 15 %.

#### 5. Almacenamiento

- Para comprobar la cantidad de almacenamiento disponible en el dispositivo, abra la aplicación Ajustes y pulse Almacenamiento para obtener una visión general del consumo de almacenamiento de cada tipo de mosaico.
- Para borrar el almacenamiento o la caché de las aplicaciones, abra la aplicación Ajustes y pulse Aplicaciones y, a continuación, Todas las aplicaciones para ver todas las aplicaciones instaladas y el almacenamiento que utiliza cada una de ellas. Pulse una aplicación seleccionada para acceder a su página Más información, que muestra los dos botones para borrar el almacenamiento o borrar la caché.

#### 6. Sonido y vibración

- Pulse el botón físico de subir o bajar volumen en el lateral del dispositivo para ajustar el volumen de la última fuente de audio utilizada y abrir el menú de audio.
- En el menú de audio, pulse el icono de campana superior para cambiar entre Modo de sonido, Solo vibración y Modo silencioso.
- En el menú de audio, pulse el icono de los tres puntos inferior para abrir un menú deslizante con cuatro controles deslizantes que permiten ajustar el volumen multimedia, el volumen de llamada, volumen de tono y notificación, y el volumen de alarma, respectivamente.

### 7. Seguridad

- Para cambiar el método de desbloqueo, abra la aplicación Ajustes y busque la opción Bloqueo de pantalla y seguridad. Abra la página para configurar el PIN de desbloqueo, registrar huellas digitales adicionales o registrar los datos faciales que se utilizan para desbloquear el dispositivo.
- Nota: El desbloqueo mediante huella digital/datos faciales no se puede utilizar sin un PIN, ya que, de lo contrario, cualquiera podría simplemente deslizar el dedo para desbloquear el dispositivo.

## 8. Información sobre el Phone (2)

- Contiene toda la información específica del dispositivo, como la información de hardware, el número de teléfono, etc.
- Pulse el nombre del dispositivo para editar cómo se muestra el Phone (2) en otros dispositivos.
- Si hay una nueva actualización de software disponible para el dispositivo, aparecerá un número rojo (1) junto a la versión del SO Nothing.

## Aspectos avanzados

1. Glyph Interface

- La Glyph Interface son los cinco segmentos de iluminación de la parte posterior del Phone (2) que se controlan de forma individual. Todos los tonos de llamada y sonidos de notificación precargados de Nothing cuentan con patrones de Glyph personalizados y creados por nuestros diseñadores de forma específica para que la Glyph Interface se ilumine de forma sincronizada con el audio y la vibración, con el objetivo de ofrecer a los usuarios una nueva forma de interactuar con el Phone (2).
- Para configurar funciones individuales, acceda a la sección Glyph Interface en la aplicación Ajustes. De forma alternativa, mantenga pulsado el botón de alternancia Glyphs en Ajustes rápidos.
- Arrastre el control deslizante de brillo para ajustar el nivel de brillo de la Glyph Interface. Esta acción reducirá el brillo de todos los Glyph del brillo máximo al brillo configurado.
- Para probar y configurar tonos de llamada, busque la pestaña Tonos de llamada en los ajustes de Glyph Interface. Puede optar entre configurar el tono de llamada predeterminado o asignar tonos de llamada únicos a contactos individuales; a continuación, puede decidir entre sonidos de Nothing (Glyphs creados por nuestros diseñadores) o Mis sonidos (sonidos importados, Glyphs generados).
- Para añadir un tono de llamada personalizado, vaya a Mis sonidos y pulse Añadir nuevos sonidos. Esto abrirá el explorador de archivos para seleccionar los archivos para importar.
- Los sonidos de notificación se pueden configurar de forma similar, decidiendo entre los sonidos originales de Nothing o los sonidos importados.
- Otras funciones de la Glyph Interface incluyen:
  - Medidor de carga: muestra de forma pasiva el progreso de carga del dispositivo cuando está conectado.

- Asistente de Google: ilumina la Glyph Interface cuando se activa el Asistente de Google.
- Flip to Glyph: silencia y apaga temporalmente la vibración del dispositivo cuando el Phone (2) se coloca con la pantalla boca abajo, lo que reduce las distracciones sin riesgo de perder llamadas importantes.
- Temporizador de Glyph: ofrece una experiencia similar a la de un temporizador pomodoro para permitirle centrarse en sus tareas con mínimas distracciones.
   Simplemente ajuste el temporizador y coloque el teléfono boca abajo para comenzar.
- Horario de acostarse: desactiva temporalmente la Glyph Interface durante las horas configuradas de días seleccionados para garantizar que los usuarios no se distraigan por la noche.
- Compositor de Glyph: permite crear sus propios tonos de llamada de Glyph mediante el uso de paquetes de sonido proporcionados por Nothing.
- Notificaciones Essential: para configurar una notificación como Essential, mantenga pulsado el banner de notificación entrante y active el botón de alternancia. La Glyph Interface se mantendrá encendida hasta que haya leído o descartado la notificación.
- Función secreta: los aficionados más apasionados de Nothing descubrirán esta función próximamente.
- No molestar desactivará temporalmente la Glyph Interface.

#### 2. Accesos directos de aplicaciones

- En el Launcher, puede acceder a accesos directos específicos de las aplicaciones al mantener pulsado un icono de aplicación para que se muestre el menú ampliado de accesos directos.
- Consejo: El acceso directo también se puede convertir en un icono independiente; para ello, arrástrelo y suéltelo en la pantalla de inicio.

#### 3. Max Icons y Big Folder

- El Launcher Nothing ofrece la opción de expandir cualquier icono en la pantalla de inicio hasta un tamaño cuatro veces superior al normal, lo que pone a disposición de los usuarios opciones de personalización total. Para utilizar esta función, mantenga pulsado un icono de aplicación y pulse el icono de expandir para ampliar el icono de aplicación seleccionado.
- Este mismo procedimiento también se puede aplicar a las tres primeras aplicaciones de la carpeta, lo que permite a los usuarios organizar su pantalla de inicio sin añadir otro paso de abrir primero la carpeta.

#### 4. No molestar

 El modo No molestar ofrece una experiencia sin distracciones, ya que silencia temporalmente las notificaciones y las llamadas entrantes que no están incluidas en la lista de permitidos, y oculta cualquier notificación que no se haya visto en la barra de estado y la bandeja de notificaciones. Para activar o desactivar esta función, abra Ajustes rápidos y pulse el mosaico No molestar.

- Para realizar cambios en la lista de personas/aplicaciones incluidas en la lista de permitidos, solo tiene que mantener pulsado el mosaico No molestar en Ajustes rápidos y editar las personas/aplicaciones importantes. De este modo, la notificación se seguirá mostrando.
- El modo No molestar también desactiva temporalmente la Glyph Interface de forma predeterminada. Para cambiar este comportamiento, mantenga pulsado el mosaico No molestar en Ajustes rápidos y pulse el botón de alternancia Silenciar Glyphs.

#### 5. Asistente de Google

El Asistente de Google proporciona una experiencia de asistente personal virtual a través de una interfaz de voz de lenguaje natural que permite realizar una variedad de tareas. Para activarlo, mantenga pulsado el botón de encendido o deslice el dedo hacia arriba desde la esquina inferior derecha de la pantalla.

Obtenga más información sobre qué decirle al Asistente de Google en la aplicación Asistente de Google.

#### 6. Compartir batería

El Phone (2) es capaz de cargar otros dispositivos compatibles con la carga inalámbrica Qi mediante el uso de la bobina de carga inalámbrica. Para activar esta función, abra el menú Ajustes rápidos y active la función Compartir batería. La Glyph Interface se iluminará si la función se activa correctamente.

## 7. Captura de pantalla

- Para realizar una captura de pantalla en el Phone (2), pulse simultáneamente el botón de bajar volumen y el botón de encendido. La imagen se almacenará en el álbum de capturas de pantalla de la aplicación Google Fotos. De forma predeterminada, es posible que esta carpeta no se sincronice con el álbum de fotos principal. Para acceder al álbum, vaya a Google Fotos y navegue a la pestaña inferior derecha Biblioteca.
- Para tomar una captura de pantalla ampliada, realice primero una captura de pantalla normal y espere a que se muestre el botón Capturar más en la parte inferior de la pantalla. Después de pulsarlo, podrá ver una vista de página completa para cualquier interfaz desplazable. Simplemente arrastre los bordes para ajustar el tamaño de la captura de pantalla.
- La captura de pantalla también se puede editar rápidamente pulsando el icono del lápiz que aparece después de realizar la captura de pantalla. Puede aplicar cambios como recortar, añadir texto o anotar y, a continuación, pulse Guardar en la esquina superior izquierda para guardar la captura de pantalla editada.

## 8. NFC

- NFC (Near Field Communication) permite que el Phone (2) se conecte a otros dispositivos compatibles con NFC al aproximar los dos dispositivos. El uso más común consiste en utilizar el Phone (2) como tarjeta virtual de crédito/débito a través de Google Pay.
- Se recomienda mantener NFC encendido por comodidad, ya que cuando permanece en espera el consumo de batería es muy bajo. Para desactivar esta función, abra Ajustes rápidos y pulse el mosaico NFC.

## Preguntas frecuentes

P: ¿Cómo se enciende el Nothing Phone (2)?

R: Mantenga pulsado el botón de encendido hasta que el logotipo de Nothing se muestre en la pantalla.

P: ¿Cómo puedo transferir datos desde mi teléfono existente a mi Nothing Phone (2)?
R: En el asistente de configuración, habrá una opción para copiar datos de un dispositivo existente, ya sea a través de una copia de seguridad de la cuenta de Google o mediante la conexión de ambos dispositivos con un cable.

P: ¿Cómo cambio el idioma?

R: El idioma se puede configurar en la primera página del asistente de configuración. También se puede cambiar en Ajustes > Sistema > Idiomas y entrada.

P: ¿Cómo se activan los servicios de ubicación?

R: Los servicios de ubicación se pueden activar en Ajustes > Ubicación. Cuando esta opción está activada, las aplicaciones que requieren servicios de ubicación solicitarán permiso para acceder a sus datos de ubicación cuando abra la aplicación por primera vez.

P: ¿Cómo se activa la función Buscar mi dispositivo en el Nothing Phone (2)?R: Buscar mi dispositivo se activará automáticamente después de iniciar sesión en una cuenta de Google. Sin embargo, solo se puede acceder a la ubicación si se

activan los servicios de ubicación. Para obtener más información, vaya a Ajustes > Google > Buscar mi dispositivo.

P: ¿Cómo puedo hacer una copia de seguridad de los datos del Nothing Phone (2)?
R: El Phone (2) utiliza la rutina de copia de seguridad predeterminada de Google cuando está conectado a wifi y cargando en espera durante 2 horas. Para hacer una copia de seguridad inmediatamente, vaya a Ajustes > Google > Copia de seguridad y pulse el botón Realizar copia de seguridad ahora.

P: ¿Cómo puedo cambiar el fondo de pantalla y los colores de acento en mi Nothing Phone (2)?

R: Para cambiar el fondo de pantalla y los colores de acento, mantenga pulsado un espacio vacío de la pantalla de inicio y seleccione Personalización en el menú emergente. Pulse Fondo de pantalla y estilo para seleccionar el fondo de pantalla y el color de acento. De forma predeterminada, el Phone (2) aplicará la nueva función Color dinámico de Android 12 para extraer colores del fondo de pantalla, a menos que se indique lo contrario.

P: ¿Cómo se usa la grabación de pantalla en el Nothing Phone (2)?

R: Para configurar la función de grabación de pantalla, deslice el dedo hacia abajo desde la parte superior de la pantalla dos veces para acceder a Ajustes rápidos expandidos. Pulse el icono de edición (lápiz) y arrastre el mosaico Grabación de pantalla hacia arriba desde los mosaicos ocultos.

Para iniciar la grabación, deslice el dedo hacia abajo para abrir Ajustes rápidos y busque el mosaico Grabación de pantalla que acaba de añadir. Pulse una vez y confirme para iniciar la grabación después de la cuenta atrás de tres segundos, que se muestra en el lado derecho de la barra de notificaciones.

Para detener la grabación, deslice el dedo hacia abajo para abrir el Centro de notificaciones y pulse Detener para guardar la grabación. Puede acceder al archivo en Google Fotos > Biblioteca > Películas.

P: ¿Cómo puedo añadir el widget Nothing X al Nothing Phone (2)?

R: Al igual que cualquier otro widget, puede acceder al widget Nothing X al mantener pulsado un espacio vacío de la pantalla de inicio y seleccionar Widget en el menú emergente. A continuación, desplácese hasta la aplicación Nothing X y arrastre el widget a la pantalla de inicio.

P: ¿Cómo puedo grabar en el Nothing Phone (2)?

R: Inicie la aplicación Cámara y pulse la opción Vídeo en la barra de selección de modo.

P: ¿Cómo puedo configurar y usar el código de acceso en el Nothing Phone (2)?
R: Vaya a Ajustes > Seguridad para elegir su método de desbloqueo preferido. Tenga en cuenta que, para utilizar la huella digital o el desbloqueo facial, primero debe configurar un patrón/PIN.

P: ¿Cómo puedo restablecer la configuración de fábrica del Nothing Phone (2)?
R: Para realizar un restablecimiento de fábrica, vaya a Ajustes > Opciones de restablecimiento > Borrar todos los datos (restablecimiento de fábrica).

P: ¿Cómo se expulsa la bandeja SIM del Nothing Phone (2)?R: Inserte la herramienta de extracción de tarjetas SIM proporcionada en el orificio que hay junto a la bandeja SIM, ubicado en la parte inferior del teléfono.

P: ¿Cómo se conectan los auriculares Ear (2) al Nothing Phone (2)?

R: La función Fast Pair se inicia en el Phone (2) al abrir un estuche de Ear (2) que contiene auriculares y no está emparejado. Siga las instrucciones de Fast Pair para completar el emparejamiento.

Si no aparece Fast Pair, vaya a Ajustes > Dispositivos conectados > Emparejar nuevo dispositivo para buscar los auriculares Nothing Ear (2). Para obtener más información, consulte el manual de los auriculares Ear (2).

P: ¿Cómo se activa el modo Ahorro de batería en el Nothing Phone (2)?R: Cuando el nivel de batería del Phone (2) es inferior al 15 %, se mostrará una notificación de batería baja para que active el modo Ahorro de batería.

Para activarlo de forma manual, deslice el dedo hacia abajo desde la parte superior de la pantalla dos veces para acceder a Ajustes rápidos expandidos. Pulse el icono de edición (lápiz) y arrastre el mosaico Ahorro de batería hacia arriba desde los mosaicos ocultos. Púlselo para activarlo y desactivarlo desde Ajustes rápidos.

P: ¿Cómo puedo realizar un reinicio forzado del Nothing Phone (2)?R: Mantenga pulsados simultáneamente el botón de encendido y el botón de subir volumen hasta que aparezca el logotipo de Nothing en la pantalla.

P: ¿Cómo se activa el modo Juego en el Nothing Phone (2)?

R: El modo Juego se activa automáticamente cuando se inicia una aplicación incluida en la lista. Para editar la lista de aplicaciones, vaya a Ajustes > Sistema > Modo Juego > Lista de aplicaciones. Las aplicaciones que aparecen como juegos en la Play Store se añadirán a esta lista de forma predeterminada.

P: ¿Cómo puedo saber cuándo hay una nueva actualización de software disponible?
R: Cada vez que haya una nueva actualización de software disponible, se mostrará una notificación recordándole que actualice a la última versión. Sin embargo, también puede comprobar si hay nuevas actualizaciones de forma manual; para ello, vaya a Ajustes > Información del teléfono > Información del software. Si hay una nueva actualización del software. Si hay una nueva

P: ¿Cómo puedo ocultar los detalles del mensaje en la pantalla de bloqueo?
R: Vaya a Ajustes > Visualización > Pantalla de bloqueo > Privacidad para seleccionar una opción de vista previa de notificaciones.

P: ¿Cómo se activa la llamada en espera en Nothing Phone (2)?
R: Abra la aplicación Teléfono y pulse el icono de tres puntos a la derecha de la barra de búsqueda. A continuación, vaya a Ajustes > Cuentas de llamadas > Ajustes adicionales y active Llamada en espera.

P: ¿Cómo puedo bloquear o añadir números a la lista de no permitidos en el Nothing Phone (2)?

R: Abra la aplicación Teléfono y pulse el icono de tres puntos a la derecha de la barra de búsqueda. A continuación, vaya a Ajustes > Números bloqueados > Añadir número para bloquear las llamadas entrantes y los mensajes de texto del número añadido.

P: ¿Cómo puedo transmitir la pantalla del Nothing Phone (2) a un televisor?
R: Para configurar la función de transmisión de pantalla, deslice el dedo hacia abajo desde la parte superior de la pantalla dos veces para acceder a Ajustes rápidos expandidos. Pulse el icono de edición (lápiz) y arrastre el mosaico Transmisión de pantalla hacia arriba desde los mosaicos ocultos.

Para iniciar la transmisión, deslice el dedo hacia abajo para abrir Ajustes rápidos y encontrar el mosaico Transmisión de pantalla que acaba de añadir. Púlselo una vez y seleccione el dispositivo al que desea transmitir (debe estar en la misma red de área local).

P: ¿Cómo se activa el tema oscuro en Nothing Phone (2)?

R: El tema oscuro está activado de forma predeterminada. Para cambiarlo, deslice el dedo hacia abajo para acceder a Ajustes rápidos, busque el mosaico Tema oscuro y púlselo para activarlo o desactivarlo.

P: ¿Cómo cambio las fuentes del Nothing Phone (2)?

R: La fuente del Phone (2) no se puede cambiar. Sin embargo, puede cambiar el tamaño de fuente en Ajustes > Visualización > Tamaño de fuente.

P: ¿Cómo puedo restaurar fotos o vídeos eliminados?

R: Abra la aplicación Fotos y vaya a Biblioteca en la barra inferior. A continuación, pulse Papelera para ver los elementos eliminados en los últimos 60 días.